## How to Apply: Internal Applicants and UNFPA Personnel (includes Staff Members, Service Contract holders, UN Volunteers)

## STEP BY STEP GUIDE

UNFPA personnel registered in the UNFPA Quantum (*this includes Staff Members, Service Contract holders, and UN Volunteers*) apply for jobs directly from the Quantum using their Talent Profile. Please see below the respective instructions on how to complete your Talent Profile and submit job applications as a UNFPA Personnel.

- 1. Click this link to visit UNFPA Quantum.
- 2. Click on "Company Single Sign-On"
- 3. Select "UNFPA"
- 4. On the homepage, go to the 'Me' tab and click on the 'Current Jobs' icon

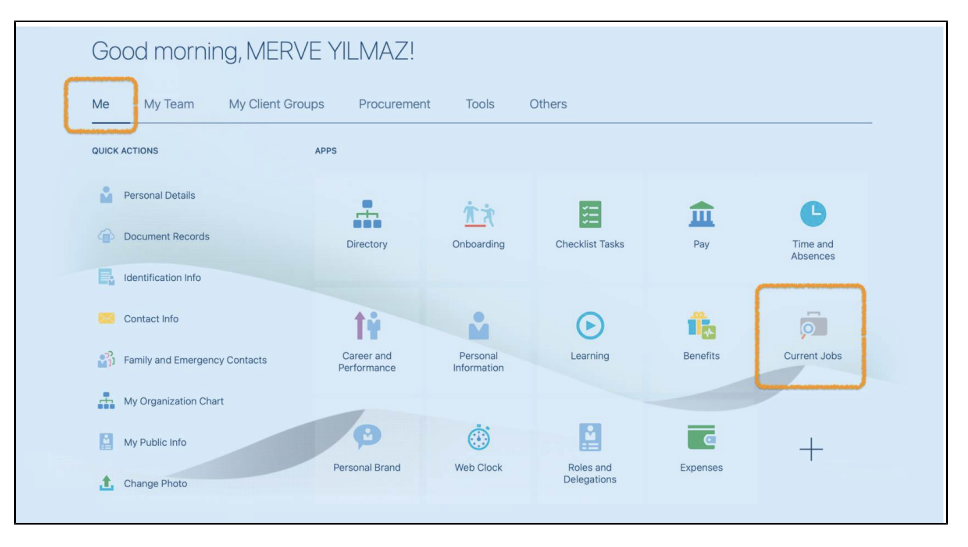

5. After login, click on the Job Link, for the Job you want to apply. Once you have gone through the job details, click on Apply. You may also search for jobs using the different filters available.

| ★ Programme Analyst, Mid<br>Dhaka, Bangladesh                                    | wifery, Fixed Term, NOB, UNFPA Bangla                                      | desh Country Office, Dhaka, Bangladesh (4759) |
|----------------------------------------------------------------------------------|----------------------------------------------------------------------------|-----------------------------------------------|
| Organization<br>United Nations Population F                                      | und                                                                        |                                               |
| JNFPA Bangladesh Country Office, Dł                                              | naka, Bangladesh                                                           | * Actions • Activ                             |
| Job Info                                                                         |                                                                            | 1                                             |
| Organization<br>United Nations Population Fund<br>Locations<br>Dhake, Banoladesh | Independent office Contract Duration 1 Year with Possibility for extension |                                               |
| Posting Date<br>18-Jul-2022                                                      | Education & Work Experience<br>Master's Degree - 2 year(s) experience      |                                               |
| Appy Serore<br>8-Aug-2022 03:59<br>Posting Visibility<br>Internal and External   | Other Criteria<br>Required Languages                                       |                                               |
| Full or Part Time<br>Full time                                                   | Desired Languages                                                          |                                               |
| Grade<br>NOB                                                                     | Vacancy Timeline<br>3 Weeks                                                |                                               |
| Vacancy Type<br>Fixed Term                                                       | Mobility required/no mobility                                              |                                               |
| Practice Area                                                                    | Job Category<br>Sexual & Reproductive Health                               |                                               |
| Bureau                                                                           |                                                                            |                                               |

 6. Click on "Please click here to complete: Skills and Qualifications" to review or update your information. Please note this is your Talent Profile, and, you must make sure that the fields "Education", "Employment History", "Languages", "Licences/Certification" and "Supporting Documents" have been completed fully. NOTE 1: If there is no suitable Certification in the drop-down list, you can skip it (it is not a mandatory field).

NOTE 2: At the end, your profile may look like 4/5 due to 'Completion Batch' and that is okay. Please ignore that and continue for submission. We are working with UNDP to remove that section.

| Ethics Office, 11/1 |                                                                                                    |  |
|---------------------|----------------------------------------------------------------------------------------------------|--|
| A In or<br>Plea     | der for vour application to be accented, vour skills and qualification must be completed.<br>se click here to complete: Skills and Qualifications |  |
| J. D                | b Application Questions                                                                                                    |  |
|                     | <ul> <li>Have you ever been involved in the commission of any act of<br/>sexual harassment or sexual exploitation and abuse?</li> </ul>           |  |
|                     | ⊖ Yes<br>○ No                                                                                                    |  |
|                     | * Are any of your immediate relatives (Mother, Father, Sister,                                                                                    |  |

• 7. Once you completed your Talent Profile (Skills ad Qualifications section), please go back and answer the Job Application Questions and click on "Continue". Please note questions may be different for different jobs.

| or, Ethics Offi | ce, 1171                                                                                                    |  |
|-----------------|----------------------------------------------------------------------------------------------------|--|
|                 | In order for your application to be accepted, your skills and qualification must be completed. Please click here to complete: Skills and Qualifications |  |
|                 | Job Application Questions                                                                                                    |  |
|                 | * Have you ever been involved in the commission of any act of<br>sexual harassment or sexual exploitation and abuse?<br>Ves<br>No                       |  |
|                 | * Are any of your immediate relatives (Mother, Father, Sister,<br>Brother, Daughter, Son) currently working with UNDP?                                  |  |
|                 | ○ Yes                                                                                                    |  |

• 8. Under "Supporting Documents", attach resume or any supporting documents that you would like to be part of the application. Once the documents are attached click "Continue".

| Supporting Documents           Image files here or click to add attachment v |  |
|------------------------------------------------------------------------------|--|
| Crag files here or click to add attachment ↓                                 |  |
|                                                                              |  |
| Contin <u>u</u> e                                                            |  |
| ③ E-Signature                                                                |  |

• 9. Under E-Signature, enter Employee Name and click on Submit. Ensure all details are complete. NOTE: You cannot edit OR update the application after the submission.

| tor, Ethics Offi | ce, 1171                                                                                                    |                |  |
|------------------|----------------------------------------------------------------------------------------------------|----------------|--|
|                  | In order for your application to be accepted, your skills and qualification must be completed.     Please click here to complete: Skills and Qualifications |                |  |
|                  | (1) Job Application Questions                                                                                                    | 🖍 Edit         |  |
|                  | ② Supporting Documents                                                                                                    | 🖊 Edit         |  |
|                  | 3 E-Signature                                                                                                    |                |  |
|                  | *Employee Name<br>John Smith                                                                                                    |                |  |
|                  | Please be reminded to complete your skills and qualifications in the "Skills and Qualifications" page                                                       | (link provided |  |

Bonus: if you are UNFPA Personnel, this training material can help as well.

## **Related articles**

- Do I need to create new application profile?
- How to do shortlisting as a collaborator?
- Can I update/edit my job application after submission?
- How to approve Job Requisition as a Hiring Manager?
- · How to Apply: Internal Applicants and UNFPA Personnel (includes Staff Members, Service Contract holders, UN Volunteers)